## **REGISTRO DE AÑO ESCOLAR 2014**

I. La secuencia de ingreso es la siguiente: Administración IE -> Configuración Año Escolar -> Año Escolar – Periodo.

|                                                      | siagie                                                                                                    | Sistema de Información d<br>Gestión de la Institución E              | de Apoyo a la gere ducativa                             | RÚ Ministerio<br>de Educación                     |
|------------------------------------------------------|----------------------------------------------------------------------------------------------------|----------------------------------------------------------------------|---------------------------------------------------------|---------------------------------------------------|
| C.M - 02690<br>Gestión<br>Nivel Educa<br>DRE<br>UGEL | 168 - 0 80239<br>: Pública - Sector Educación<br>tivo : Primaria<br>: 1300 - DRE La Libertad<br>: 130007 - UGEL Otuzco |                                                                      | Blervenido<br>Año Escolar: 2014 💌<br>Cambiar<br>Usuario | Hay 1 mensaje pendiente<br>Cambiar<br>Institución |
| -                                                    | Administración IE                                                                                                    | Actualiz, datos IE                                                   | 20xx<br>전설급 전<br>Config. año escolar                    |                                                   |
|                                                      | Estudiantes<br>Matrícula                                                                                               | 20xx<br>Año Escolar - Fases<br>Periodo<br>Año Escolar - Periodo Prom | Reapertura Cicl Grad y<br>Periodos Secciones            | Asiy, ut reisonal                                 |
|                                                      | Asistencia                                                                                                    | × Padron de Apoderados                                               | × Envio de mensajes                                     | Seguridad                                         |
| $\checkmark$                                         | Evaluación                                                                                                    |                                                                      |                                                         |                                                   |
| Sup of the                                           | Miscelánea                                                                                                    |                                                                      |                                                         |                                                   |

**II.** Para crear el año 2014, la Institución Educativa debe contar con la Fase Regular del año 2013 con estado Cerrado.

| •                  | C.M - 0269068 - 0 80239<br>Gestión :Pública - Se<br>Nivel Educativo Primaria<br>DRE/UGEL :1300 - DRE L | ector Educación<br>.a Libertad/130007 - UGEL | Otuzco          |         | Año Académico 2013<br>Usuario: LOYOLA VALQU | II, JUAN CAR | RLOS     | inisterio<br>Educación |
|--------------------|----------------------------------------------------------------------------------------------------|----------------------------------------------|-----------------|---------|---------------------------------------------|--------------|----------|------------------------|
|                    | Administración                                                                                         | I.E. > Config                                | juración a      | año esc | olar                                        |              | de Atrás | ? Ayuda                |
| Fases<br>+ Agregar | Imprimir <u> </u> Sali                                                                                 | REGISTRO D                                   | DE FASES POR LE | 1       |                                             |              |          |                        |
| Código             | Descripción                                                                                            | Fecha Inicio                                 | Fecha Fin       | Estado  | Permite Asistencia                          | X            |          |                        |
| 01                 | Fase Regular                                                                                           | 04/03/2013                                   | 20/12/2013      | 0       | Si                                          | ×            |          |                        |
| Leyenda-> 🤍        | : Inactivo 🤡 : Activo 🤤 : Cr                                                                           | errado                                       |                 |         |                                             |              |          |                        |

III. Presionamos el botón agregar, Registramos fecha de Inicio, registramos fecha final y presionamos el botón grabar.

|                        | M - 0269068 - 0 80239<br>estión : Pública - Secto<br>vel Educativo Primaria<br>RE/UGEL : 1300 - DRE La I | or Educación<br>.ibertad/130007 - UGEL Otuzco                   |                                          | Año Esco<br>Usuario:                  | olar<br>LOYOLA V/ | ALQUI, JU | AN CARL | S PER       | ) Ministeria<br>de Educa | )<br>ión |
|------------------------|----------------------------------------------------------------------------------------------------|-----------------------------------------------------------------|------------------------------------------|---------------------------------------|-------------------|-----------|---------|-------------|--------------------------|----------|
| <b> </b> Ac            | lministración I.                                                                                         | E. > Configuracio                                               | ón año es                                | colar                                 |                   |           |         | <b>44</b> A | rás                      | ? Ayuda  |
| Año - Perio            | do Salir                                                                                                 | REGISTRO DE AÑO ESC                                             | COLAR                                    |                                       |                   |           |         |             |                          |          |
| Código<br>2011<br>2012 | Descripción<br>2011<br>2012                                                                              | Especialidades<br>Especialidades<br>Especialidades              | Fecha Inicio<br>01/03/2011<br>01/03/2012 | Fecha Fin<br>29/02/2012<br>28/02/2013 | Estado            | Informe   | ×       |             |                          |          |
| 2013                   | 2013                                                                                                    | Especialidades                                                  | 04/03/2013<br>xplorer                    | 28/02/2014                            | 0                 | X         | ×       |             |                          |          |
| Leyenda-> 😶 : Ir       | nactivo 🥝 : Activo 🤝 : Cer                                                                               | http://10.1.1.70/sisgie3_14.2                                   | VPopupAgregarAni<br>Registrar Año        | oPorIE.aspx                           |                   |           |         |             |                          |          |
|                        |                                                                                                    | INSE                                                            | RTANDO AÑO ESC                           | OLAR                                  |                   |           |         |             |                          |          |
|                        |                                                                                                    | Año Escolar 2014   Fecha Inicio: 10/03/20   Fecha Fin: 28/02/20 | 14 III<br>15 III                         |                                       |                   |           |         |             |                          |          |
|                        |                                                                                                    |                                                                 |                                          |                                       |                   |           |         |             |                          |          |
|                        |                                                                                                    |                                                                 |                                          |                                       | <b>a</b> 100%     | •         |         |             |                          |          |

IV. Se crea el año 2014, con estado Inactivo

|              | dministración I.E | > Configuració      | n año eso    | olar       |        |         |         |     |
|--------------|-------------------|---------------------|--------------|------------|--------|---------|---------|-----|
| -            |                   | 9                   |              |            |        |         | A Atras | Ayu |
| ño - Peri    | odo               | REGISTRO DE AÑO ESC | OLAR         |            |        |         |         |     |
| - Agregar    | 6 Salir           | REGISTRO DE ANO ESC | ULAR         |            |        |         |         |     |
| ódigo        | Descripción       | Especialidades      | Fecha Inicio | Fecha Fin  | Estado | Informe |         |     |
| 2011         | 2011              | Especialidades      | 01/03/2011   | 29/02/2012 |        |         |         |     |
| 2012         | 2012              | Especialidades      | 01/03/2012   | 28/02/2013 | ĕ      |         |         |     |
|              | 2013              | Especialidades      | 04/03/2013   | 28/02/2014 | Ø      | E 🔀     |         |     |
| 2013         |                   | (Proceedings and a  | 10/03/2014   | 28/02/2015 | Ũ      |         |         |     |
| 2013<br>2014 | 2014              | capecialidades      |              |            |        |         |         |     |

**V.** Para activar el año 2014 damos clic en estado y presionamos el botón aceptar.

| A                    | dministración l              | .E. > Configuracio             | ón año eso            | olar             |          |         | 🔫 Atrás | ? Аз |
|----------------------|------------------------------|--------------------------------|-----------------------|------------------|----------|---------|---------|------|
| ño - Peri<br>Agregar | odo                          | REGISTRO DE AÑO ESC            | COLAR                 |                  |          |         |         |      |
| ódigo                | Descripción                  | Especialidades                 | Fecha Inicio          | Fecha Fin        | Estado   | Informe |         |      |
| 2011                 | 2011                         | Especialidades                 | 01/03/2011            | 29/02/2012       | 0        | E X     |         |      |
| 2012                 | 2012                         | Especialidades                 | 01/03/2012            | 28/02/2013       | 0        | E 🗵     |         |      |
| 2013                 | 2013                         | Especialidades                 | 04/03/2013            | 28/02/2014       | 0        | E       |         |      |
| 2014                 | 2014                         | Especialidades                 | 10/03/2014            | 28/02/2015       | U        |         |         |      |
| eyenda-> 🍑 :         | : Inactivo 🤡 : Activo 🤤 : Ce | rrado<br>Mensaje de página web |                       |                  |          | 23      |         |      |
|                      |                              | iEstá seguro de cambi          | iar el estado del año | academico 2014 a | ACTIVO.? |         |         |      |

VI. Una vez activado el año escolar, se debe volver a iniciar sesión para visualizar el nuevo año 2014.

|             | C.M - 0269068 - 0 80239<br>Gestión :Pública - Sec<br>Nivel Educativo Primaria<br>DRE/UGEL :1300 - DRE La | tor Educación<br>Libertad/130007 - UGEL Otuzco    |                                             | Año Esc<br>Usuario: | olar<br>LOYOLA VA | LQUI, JUA | ]<br>N CARLO | PERÚ Min<br>de l | nisterio<br>Educación |
|-------------|----------------------------------------------------------------------------------------------------|---------------------------------------------------|---------------------------------------------|---------------------|-------------------|-----------|--------------|------------------|-----------------------|
| A           | dministración I                                                                                          | .E. > Configuració                                | on año eso                                  | colar               |                   |           |              | <b>44</b> Atrás  | ? Ayud                |
| Año - Perio | odo                                                                                                    | REGISTRO DE AÑO ESC                               | OLAR                                        |                     |                   |           |              |                  |                       |
| + Agregar   | 📩 Salir                                                                                                  | A Proces                                          | ando                                        |                     |                   |           |              |                  |                       |
| Código      | Descripción                                                                                              | Especialidades                                    | Fecha Inicio                                | Fecha Fin           | Estado            | Informe   | ×            |                  |                       |
| 2011        | 2011                                                                                                    | Especialidades                                    | 01/03/2011                                  | 29/02/2012          | 0                 | E         | ×            |                  |                       |
| 2012        | 2012                                                                                                    | Especialidades                                    | 01/03/2012                                  | 28/02/2013          | Ö                 | E         | ×            |                  |                       |
| 2013        | 2013                                                                                                    | Especialidades                                    | 04/03/2013                                  | 28/02/2014          | 0                 | Ð         | ×            |                  |                       |
| 2014        | 2014                                                                                                    | Especialidades                                    | 10/03/2014                                  | 28/02/2015          | Ũ                 | Ð         | ×            |                  |                       |
| eyenda->  : | Inactivo 🥝 : Activo 🤤 : Ce                                                                               | rrado<br>Mensaje de página web                    |                                             |                     |                   | 8         |              |                  |                       |
|             |                                                                                                    | Validación : El año ac<br>iniciar sesión para vis | adémico 2014 ha sio<br>ualizar el nuevo año | do activado. Deb    | e volver a        |           |              |                  |                       |
|             |                                                                                                    |                                                   |                                             | (                   | Aceptar           |           |              |                  |                       |